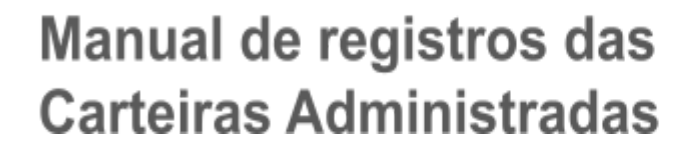

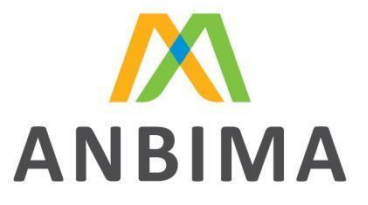

Data: 04/2022 - 1.3 - Piloto

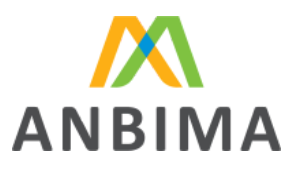

# Sumário

| Objetivo                                                     | 4  |
|--------------------------------------------------------------|----|
| Manual do usuário ANBIMA INPUT Carteiras Administradas.      | 4  |
| Introdução                                                   | 4  |
| O que é o ANBIMA INPUT.                                      | 4  |
| Processo de envio de dados de Carteiras Administradas.       | 4  |
| O que é código ANBIMA para identificação de carteiras?       | 6  |
| Qual a estrutura do código ANBIMA.                           | 6  |
| Login                                                        | 7  |
| Liberação de acesso ao ANBIMA INPUT Carteiras Administradas. | 7  |
| Como acessar o ANBIMA INPUT Carteiras Administradas.         | 7  |
| Usuários com mais de uma instituição                         | 8  |
| Reset e alteração de senha                                   | 10 |
| Logoff do portal                                             | 11 |
| Upload de arquivo                                            | 12 |
| Formato e modelo de arquivo                                  | 12 |
| Preenchendo o arquivo para upload                            | 13 |
| Enviando o arquivo para validação                            | 13 |
| Validação sistêmica dos dados do arquivo                     | 16 |
| Análise do arquivo                                           | 16 |
| Erros identificados na validação do arquivo                  | 18 |
| Aprovação do arquivo                                         | 22 |
| Aprovação do arquivo                                         | 22 |
| Reprovação de arquivo                                        | 23 |
| Arquivo Comparativo                                          | 24 |
| Arquivo de retorno                                           | 26 |
| Como acessar o arquivo de retorno                            | 26 |

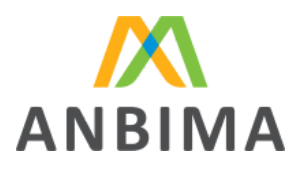

|     | O que observar no arquivo de retorno - Código ANBIMA de Carteiras Administrada.                                          | 27 |
|-----|----------------------------------------------------------------------------------------------------|----|
|     | A última etapa do processo de envio de arquivo de Carteira Administrada é a disponibilização do<br>"Arquivo de Retorno". | 27 |
| Ab  | ertura de novos protocolos                                                                                               | 27 |
|     | Abrindo um novo protocolo                                                                                                | 27 |
|     | Consulta de histórico de meses anteriores e protocolos.                                                                  | 29 |
|     | Status utilizados no ANBIMA Input Carteiras Administradas.                                                               | 32 |
| Pos | ssíveis erros                                                                                                    | 34 |
|     | Erros no processo de envio do arquivo                                                                                    | 34 |
|     | Arquivo ilegível                                                                                                    | 36 |
|     | Códigos de erro de validação de arquivo                                                                                  | 36 |

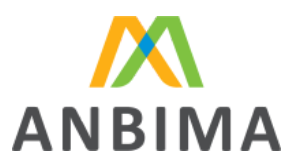

# Objetivo

## Manual de registro das Carteiras Administradas.

Esse manual tem o objetivo de orientar o usuário do ANBIMA INPUT Carteiras Administradas a utilizar o portal de maneira correta para que possa enviar os dados necessários relacionados a Carteiras Administradas para a devida avaliação sistêmica; respeitando prazo, formato e conteúdos das informações obrigatórias.

Esse manual indicará o processo passo a passo para o envio do arquivo e seus possíveis retornos.

# Introdução

## O que é o ANBIMA INPUT.

O ANBIMA INPUT é um portal de comunicação entre instituições financeiras e a ANBIMA. Esse portal é administrado pela ANBIMA, e atualmente permite que as instituições enviem informações sobre Debêntures e a partir de agora de Carteiras Administradas.

#### Processo de envio de dados de Carteiras Administradas.

Por meio do ANBIMA INPUT, as instituições aderentes ao Código de Autorregulação ANBIMA de Administração de Recursos de Terceiros, ou código ART, poderão realizar o envio de dados das Carteiras Administradas sob sua gestão entre o 1° e 10° dia útil de cada mês por meio da abertura de um protocolo para upload de arquivo CSV definido pela ANBIMA.

Os dados enviados neste período devem ser referentes ao último dia útil do mês anterior, garantindo a maior completude de informações e atualização dos dados enviados.

Exemplo: Entre o 1°e 10°dia útil de maio, as instituições com acesso ao ANBIMA INPUT para envio de dados de Carteiras Administradas devem abrir um protocolo para envio de arquivo contendo os dados das carteiras sob sua gestão com as informações pertinentes ao último dia útil de Abril.

O ANBIMA INPUT oferece às instituições uma visão de status com o objetivo de auxiliá-las a terem maior clareza dos prazos referentes à abertura de envio para um determinado mês e também de seus protocolos.

O prazo de envio do arquivo é do 1º ao 10º dia útil de cada mês, ressaltando que o envio do arquivo para a ANBIMA considera abertura a aprovação do protocolo, ou seja, o usuário deverá submeter o arquivo e aprová-lo até o 10º útil, às 23:59h do mês vigente.

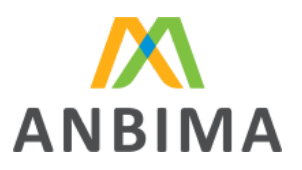

Abaixo é possível ver uma demonstração desses status e momentos que giram em torno de um mês vigente para envio:

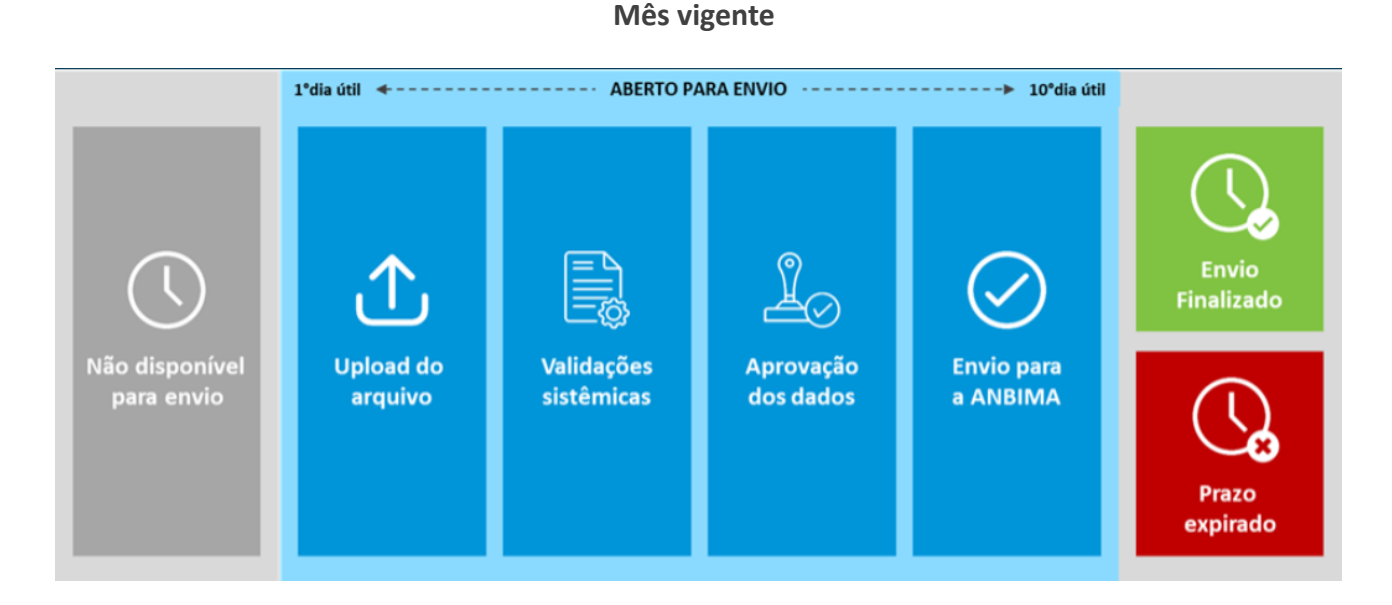

**Não disponível para envio:** Enquanto não chegamos ao 1° dia útil do mês vigente este é o status apresentado ao usuário, indicando que não há a possibilidade de abertura de um protocolo para envio de dados.

**Aberto para envio:** Status apresentado entre o 1° e 10° dias úteis, indicando ao usuário a possibilidade de abertura de protocolo para envio de dados.

Nesse período, o usuário pode executar passos como:

**Upload de arquivo:** Passo em que o usuário inicia o upload das informações para análise da ANBIMA, onde um protocolo de envio é aberto. É o primeiro passo para o envio de dados para a ANBIMA.

**Validações sistêmicas:** Passo em que o arquivo enviado pelo usuário passa por uma análise automática que avalia questões como formatação, obrigatoriedade de preenchimento, dentre outras características do preenchimento. Este passo pode incorrer no upload de novas versões do arquivo com as correções indicadas pelo processo de validação sistêmica.

**Aprovação dos dados:** Uma vez que o arquivo enviado passa pelo passo de validações sistêmicas sem a apresentação de erros, o usuário tem a possibilidade de realizar uma última checagem dos dados que serão enviados para a ANBIMA, aprovando-os caso estejam de acordo.

**Envio para a ANBIMA:** Após a aprovação dos dados, esse é o passo final em que os dados são enviados e registrados na ANBIMA, concluindo com sucesso o protocolo aberto.

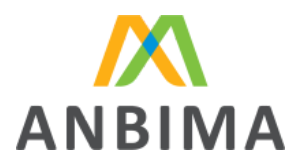

**Envio finalizado:** Status apresentado após a conclusão com sucesso de um protocolo de envio dos dados para a ANBIMA.

**Prazo expirado:** Status apresentado após o 10° dia útil do mês vigente em um cenário onde não houve a conclusão com sucesso de um protocolo de envio de dados para a ANBIMA.

Esse manual apresenta em detalhes, nas seções que estão por vir, o processo de envio de dados e o passo a passo a ser realizado pelas instituições em seus protocolos.

# O que é código ANBIMA para identificação de carteiras?

O código ANBIMA para identificação de carteiras, ou código ANBIMA, é uma sequência numérica elaborada pela ANBIMA que será atribuída para cada carteira administrada enviada e validada pelo sistema.

O código ANBIMA é único e individual, ou seja, cada carteira administrada receberá um único código, no momento do seu registro. Este código será disponibilizado ao usuário no arquivo de retorno "SEÇÃO ARQUIVO DE RETORNO".

Após a atribuição do código ANBIMA, é de responsabilidade da Instituição o armazenamento e gestão interna deste código.

O código deverá ser informado nos próximos uploads, ou seja, nos meses subsequentes, o código da carteira deverá ser informado e será de preenchimento obrigatório.

## Qual a estrutura do código ANBIMA.

O código ANBIMA está estruturado da seguinte forma:

*######: Identificador da instituição*: Código que identifica a instituição a qual a carteira pertence.

*#######: Número sequencial*: Sequência que será utilizada como um range numérico para geração de carteiras dentro da mesma instituição.

#: Dígito verificador (último dígito): Fator de segurança gerado por um algoritmo.

Exemplos: XXXXXX0000000X, 00000100000027, 00003400000089

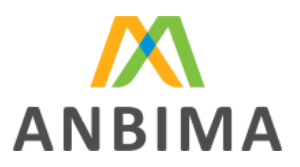

# Login

# Liberação de acesso ao ANBIMA INPUT Carteiras Administradas.

Para a liberação de acesso ao ANBIMA INPUT Carteiras Administradas é necessário que a instituição seja aderente ao código ART.

Uma vez que a instituição seja aderente ao código, o usuário master poderá conceder o acesso aos demais usuários por meio do sistema SSM.

O usuário master deverá atribuir a atividade BASE DE DADOS para si próprio, caso ele não tenha, e para os demais usuários de sua instituição que necessitarão de acesso ao ANBIMA INPUT Carteiras Administradas e que terão a responsabilidade de enviar as informações.

O acesso poderá ser liberado por usuário, ou seja, apenas para os usuários que irão utilizar o portal ANBIMA INPUT Carteiras Administradas para envio de base de dados.

## Como acessar o ANBIMA INPUT Carteiras Administradas.

Para acessar o ANBIMA INPUT Carteiras Administradas o usuário deverá acessar o endereço:

#### input.anbima.com.br

Na página inicial do portal, o usuário deverá selecionar no menu lateral a opção de Carteiras Administradas.

| CPF   |                       |
|-------|-----------------------|
| Senha | Esqueci a minha senha |
|       | Entrar                |

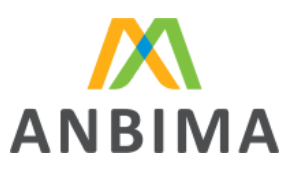

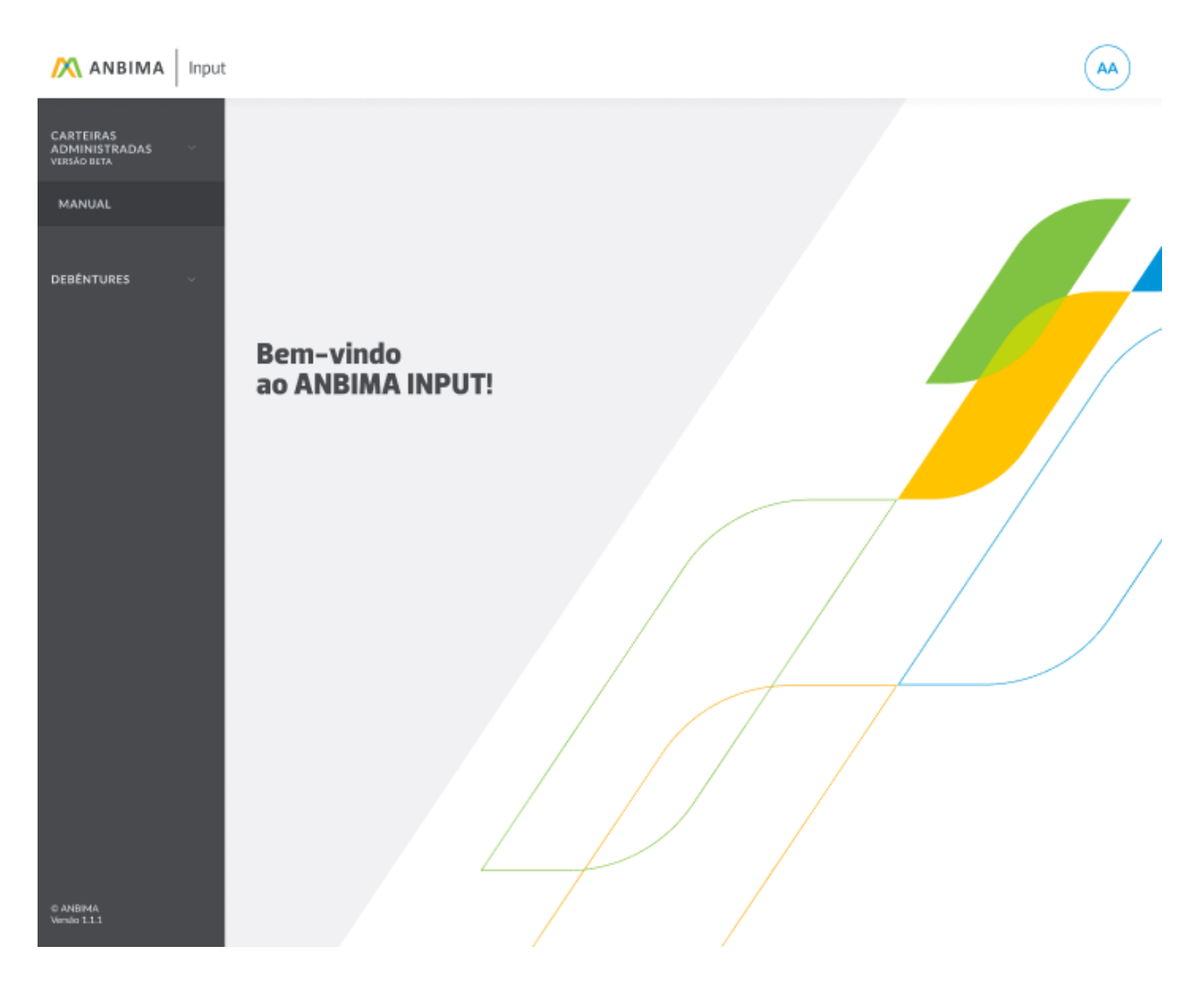

# Usuários com mais de uma instituição

Alguns usuários poderão ter acesso a mais de uma instituição no ANBIMA INPUT Carteiras Administradas.

Para esses usuários, ao acessar o portal ANBIMA INPUT Carteiras Administradas, será apresentado na tela inicial as instituições permitidas para aquele usuário, para que ele possa selecioná-la.

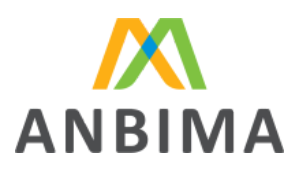

| CARTEIRAS<br>ADMINISTRADAS<br>VERSÃO BETA |                                                                              |
|-------------------------------------------|------------------------------------------------------------------------------|
| TROCAR INSTITUIÇÃO                        |                                                                              |
| ινίζιο                                    |                                                                              |
| MANUAL                                    |                                                                              |
| DEBÊNTURES                                | Ametri<br>deseri<br>Amet minin<br>aliqua dolo<br>enim velit m<br>nostrud ame |
| © ANBIMA.<br>Versão 3.3.3                 |                                                                              |

Ao selecionar uma das instituições o usuário será direcionado para a página inicial relacionada a instituição selecionada. Na página inicial o usuário poderá alterar a instituição selecionando o combo no canto superior esquerdo da página.

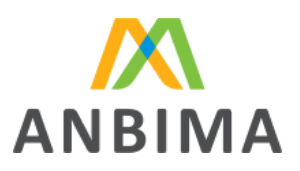

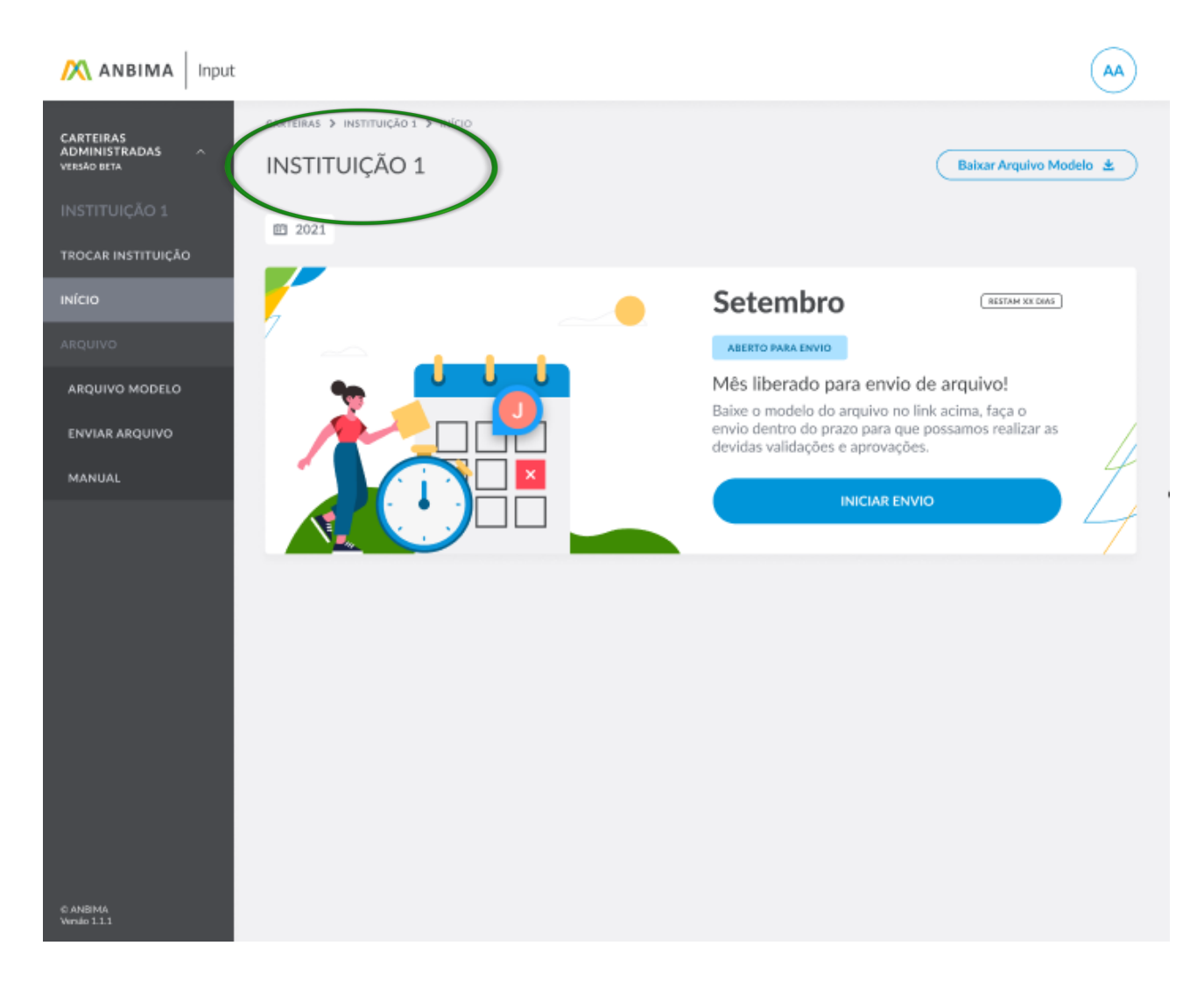

## Reset e alteração de senha

Para realizar o reset de senha selecione a opção "esqueci minha senha". Uma nova senha será encaminhada para o e-mail cadastrado.

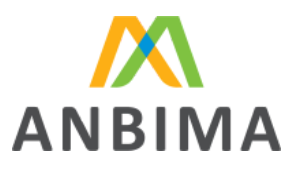

|                                                   | МА                                        |
|---------------------------------------------------|-------------------------------------------|
| CPF                                               |                                           |
| E-mail                                            |                                           |
| Voltar para login                                 | Ok                                        |
| Digite seu CPF e<br>receber as ins<br>recuperação | e e-mail para<br>truções de<br>de acesso. |
|                                                   |                                           |

# Logoff do portal

Para realizar o logoff do portal ANBIMA INPUT, selecione a opção no canto superior direito e clique em "sair".

| Usuário Várias<br>Instituições |  |
|--------------------------------|--|
| Sair                           |  |
|                                |  |

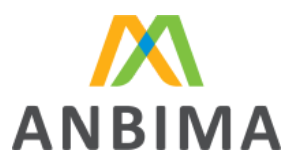

# Upload de arquivo

Durante o período de 1° a 10° dias úteis, a instituição poderá realizar o upload do arquivo.

Ao realizar o upload do arquivo padrão ANBIMA, é gerado um número de protocolo que passa por diversos estágios até que seja concluído, e consequentemente os dados da instituição sejam enviados para a ANBIMA.

## Formato e modelo de arquivo

Para realizar o envio correto do arquivo, algumas regras de formatação devem ser respeitadas

Para auxiliar as instituições no envio de dados de Carteiras Administradas, a ANBIMA disponibilizou um arquivo modelo que contém todos os campos a serem enviados ordenados e separados pelo caractere "pipe" ou "|".

*Q* Alguns editores de planilha/texto utilizam o separador padrão do sistema operacional para salvar os arquivos .csv; É importante atentar-se a essa regra antes de enviar o arquivo.

Cabe ao usuário responsável pelo envio preencher esse arquivo modelos com linhas abaixo do cabeçalho contendo as informações de cada uma de suas carteiras, onde cada linha representa uma carteira.

- O arquivo deve ser no formato CSV.
- Tamanho máximo do arquivo 60mb
- Não serão aceitos arquivos zipados
- A ordem dos campos utilizada no arquivo modelo, bem como o separador "|" devem ser respeitados.

Um modelo do formato do arquivo também pode ser acessado no canto superior direito da tela de upload, também no menu lateral ou pelo link abaixo.

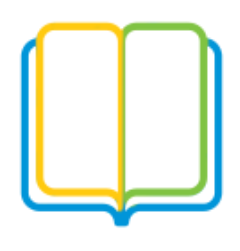

Arquivo modelo

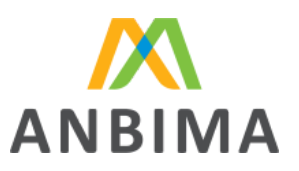

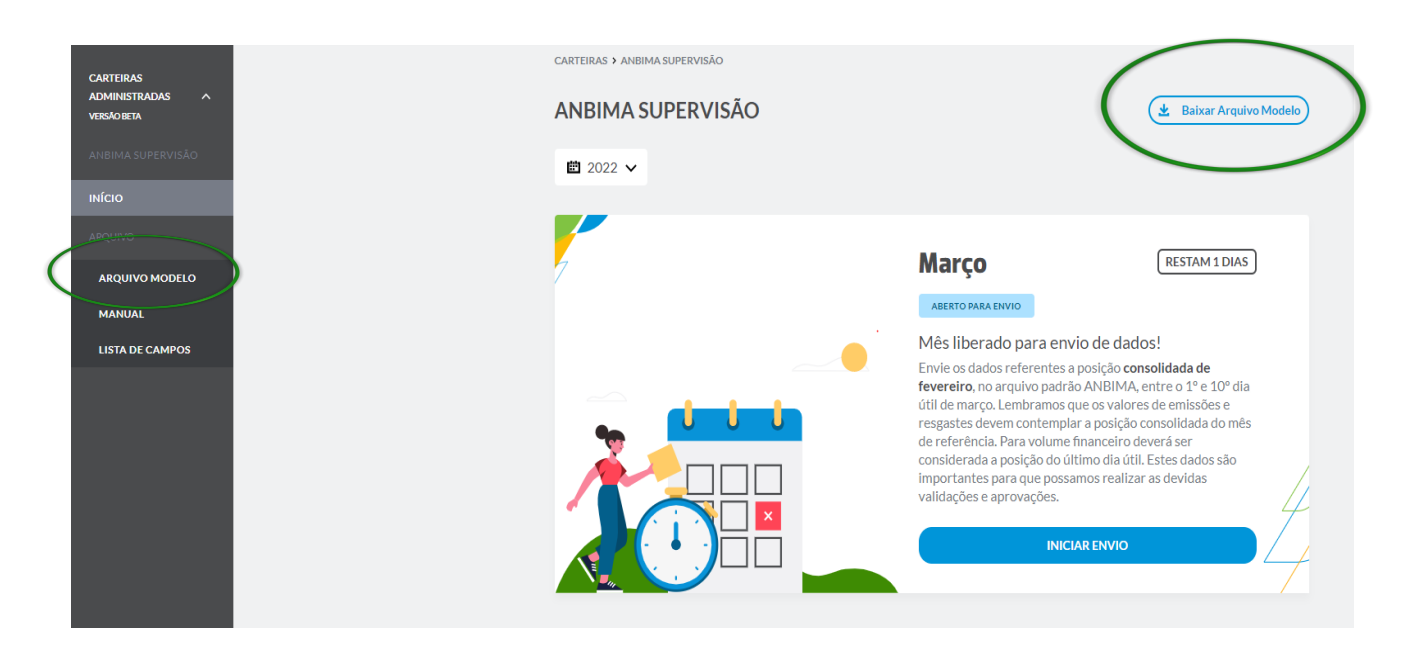

## Preenchendo o arquivo para upload

O arquivo deverá estar preenchido com o conteúdo das Carteiras Administradas, seguindo as regras de preenchimento para cada campo.

O modelo em anexo informa as regras de preenchimento de cada campo, considerando seu conteúdo e formatação.

No primeiro envio, as carteiras com status Encerrada, não devem ser enviadas.

O campo código ANBIMA deverá ser preenchido sempre que uma Carteira Administrada já tiver um código ANBIMA atribuído

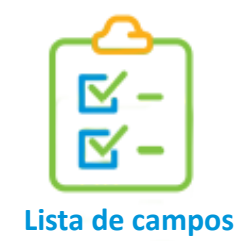

## Enviando o arquivo para validação

Passo a passo para o upload do arquivo:

Para o upload do arquivo, na página inicial o mês vigente estará liberado para envio, desde que esteja dentro do prazo dos 10 primeiros dias úteis do mês, com o status.

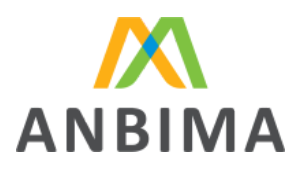

|                                                                         | CARTEIRAS > ANBIMA SUPERVISÃO                                                                                                    |                                                                                   |                                                                                          |
|-------------------------------------------------------------------------|----------------------------------------------------------------------------------------------------|-----------------------------------------------------------------------------------|------------------------------------------------------------------------------------------|
| ADMINISTRADAS ^<br>VERSÃO BETA                                          | ANBIMA SUPERVISÃO                                                                                                    |                                                                                   | 🛃 Baixar Arquivo Modelo                                                                  |
| ANBIMA SUPERVISÃO                                                       | <b>#</b> 1 2022 • •                                                                                                    |                                                                                   |                                                                                          |
| ινίςιο                                                                  |                                                                                                    |                                                                                   |                                                                                          |
| ARQUIVO                                                                 |                                                                                                    |                                                                                   |                                                                                          |
| ARQUIVO MODELO                                                          | 7                                                                                                    | Março                                                                             | RESTAM 1 DIAS                                                                            |
| MANUAL                                                                  |                                                                                                    | ABERTO PARA ENVIO                                                                 |                                                                                          |
| LISTA DE CAMPOS                                                         |                                                                                                    | Envie os dados referentes                                                         | a posição consolidada de<br>ão ANBIMA entre o 1º e 10º dia                               |
|                                                                         |                                                                                                    | útil de março. Lembramos<br>resgastes devem contemp                               | que os valores de emissões e<br>lar a posição consolidada do mês                         |
|                                                                         |                                                                                                    | de referência. Para volum<br>considerada a posição do<br>importantes para que pos | e financeiro deverá ser<br>íltimo dia útil. Estes dados são<br>samos realizar as devidas |
|                                                                         |                                                                                                    | validações e aprovações.                                                          |                                                                                          |
|                                                                         |                                                                                                    | INIC                                                                              |                                                                                          |
|                                                                         |                                                                                                    |                                                                                   |                                                                                          |
|                                                                         |                                                                                                    |                                                                                   |                                                                                          |
|                                                                         |                                                                                                    |                                                                                   |                                                                                          |
| A 1 · 1 · A                                                             |                                                                                                    | A ( 1                                                                             |                                                                                          |
| Ao selecionar o botao                                                   | INICIAR ENVIO                                                                                                    | voce sera redireció                                                               | onado para a pagina de                                                                   |
| upioad de arquivo.                                                      |                                                                                                    |                                                                                   |                                                                                          |
|                                                                         |                                                                                                    |                                                                                   |                                                                                          |
|                                                                         |                                                                                                    |                                                                                   |                                                                                          |
|                                                                         |                                                                                                    |                                                                                   |                                                                                          |
| CARTEIRAS > INSTITUIÇÃO 1 > SETEMBR                                     | 0 > ENVIAR ARQUIVO                                                                                                    |                                                                                   |                                                                                          |
| CARTEIRAS > INSTITUIÇÃO 1 > SETEMBR                                     | 0 > ENVIAR ARQUIVO                                                                                                    | 0                                                                                 |                                                                                          |
| CARTEIRAS > INSTITUIÇÃO 1 > SETEMBR                                     | 0 > ENVIAR ARQUIVO                                                                                                    | C                                                                                 | Baixar Arquivo Modelo 坐                                                                  |
| CARTEIRAS > INSTITUIÇÃO 1 > SETEMBR                                     | O > ENVIAR ARQUIVO                                                                                                    | G                                                                                 | 3aixar Arquivo Modelo 坐                                                                  |
| CARTEIRAS > INSTITUIÇÃO 1 > SETEMBR<br>INSTITUIÇÃO 1<br>2021 Setembro   | O > ENVIAR ARQUIVO                                                                                                    |                                                                                   | Baixar Arquivo Modelo 坐                                                                  |
| CARTEIRAS > INSTITUIÇÃO 1 > SETEMBR<br>INSTITUIÇÃO 1<br>2021 Setembro   | O > ENVIAR ARQUIVO                                                                                                    | G                                                                                 | Заіхаг Arquivo Modelo 坐                                                                  |
| CARTEIRAS > INSTITUIÇÃO 1 > SETEMBR<br>INSTITUIÇÃO 1<br>1 2021 Setembro | 0 > ENVIAR ARQUIVO<br>0 ABERTO PARA ENVIO<br>Vamos iniciar?                                                                                                    | ,                                                                                 | Baixar Arquivo Modelo 速                                                                  |
| CARTEIRAS > INSTITUIÇÃO 1 > SETEMBR<br>INSTITUIÇÃO 1<br>2021 Setembro   | <ul> <li>O BERTO PARA ENVIO</li> <li>Vamos iniciar?</li> </ul>                                                                                                    |                                                                                   | Заіхаг Arquivo Modelo 坐<br>пезтам XX DIAS                                                |
| CARTEIRAS > INSTITUIÇÃO 1 > SETEMBR<br>INSTITUIÇÃO 1<br>■ 2021 Setembro | <ul> <li>O ENVIAR ARQUIVO</li> <li>ABERTO PARA ENVIO</li> <li>Vamos iniciar?</li> <li>Faça o upload do arquivo no formato CSV. Um<br/>arquivo está disponível no menu</li> </ul>                                                                                                | modelo do formato do<br>superior.                                                 | Baixar Arquivo Modelo 🛓                                                                  |
| CARTEIRAS > INSTITUIÇÃO 1 > SETEMBR<br>INSTITUIÇÃO 1<br>2021 Setembro   | <ul> <li>ENVIAR ARQUIVO</li> <li>ABERTO PARA ENVIO</li> <li>Vamos iniciar?</li> <li>Faça o upload do arquivo no formato CSV. Um<br/>arquivo está disponível no menu</li> </ul>                                                                                                  | modelo do formato do<br>superior.                                                 | Заіхаг Arquivo Modelo 坐<br>пезтам XX DIAS                                                |
| CARTEIRAS > INSTITUIÇÃO 1 > SETEMBR<br>INSTITUIÇÃO 1<br>■ 2021 Setembro | <ul> <li>O &gt; ENVIAR ARQUIVO</li> <li>ABERTO PARA ENVIO</li> <li>Vamos iniciar?</li> <li>Faça o upload do arquivo no formato CSV. Um<br/>arquivo está disponível no menu</li> <li>Arraste ou escolha um arquivo</li> </ul>                                                    | modelo do formato do<br>superior.<br>Selecionar                                   | Baixar Arquivo Modelo 👱                                                                  |
| CARTEIRAS > INSTITUIÇÃO 1 > SETEMBR<br>INSTITUIÇÃO 1<br>2021 Setembro   | <ul> <li>NVIAR ARQUIVO</li> <li>ABERTO PARA ENVIO</li> <li>Vamos iniciar?</li> <li>Faça o upload do arquivo no formato CSV. Um<br/>arquivo está disponível no menu</li> <li>Arraste ou escolha um arquivo</li> <li>*O arquivo enviado deve ter no máximo XXX mb.</li> </ul>     | modelo do formato do<br>superior.<br>Selecionar                                   | Заіхаг Arquivo Modelo 坐<br>пезтам XX DIAS                                                |
| CARTEIRAS > INSTITUIÇÃO 1 > SETEMBR<br>INSTITUIÇÃO 1<br>■ 2021 Setembro | <ul> <li>O &gt; ENVIAR ARQUIVO</li> <li>ABERTO PARA ENVIO</li> <li>Vamos iniciar?</li> <li>Faça o upload do arquivo no formato CSV. Um arquivo está disponível no menu</li> <li>Arraste ou escolha um arquivo</li> <li>*O arquivo enviado deve ter no máximo XXX mb.</li> </ul> | modelo do formato do<br>superior.<br>Selecionar                                   | Baixar Arquivo Modelo <section-header></section-header>                                  |
| CARTEIRAS > INSTITUIÇÃO 1 > SETEMBR<br>INSTITUIÇÃO 1<br>2021 Setembro   | O > ENVIAR ARQUIVO O ABERTO PARA ENVIO Vamos iniciar? Faça o upload do arquivo no formato CSV. Um arquivo está disponível no menu Arraste ou escolha um arquivo *O arquivo enviado deve ter no máximo XXX mb. Enviar Arquivo                                                    | modelo do formato do<br>superior.<br>Selecionar                                   | Baixar Arquivo Modelo 速                                                                  |

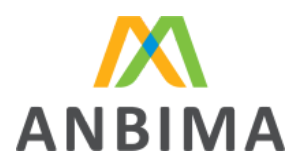

Nesta etapa será solicitado que um documento seja selecionado; é possível arrastar ou selecionar um arquivo.

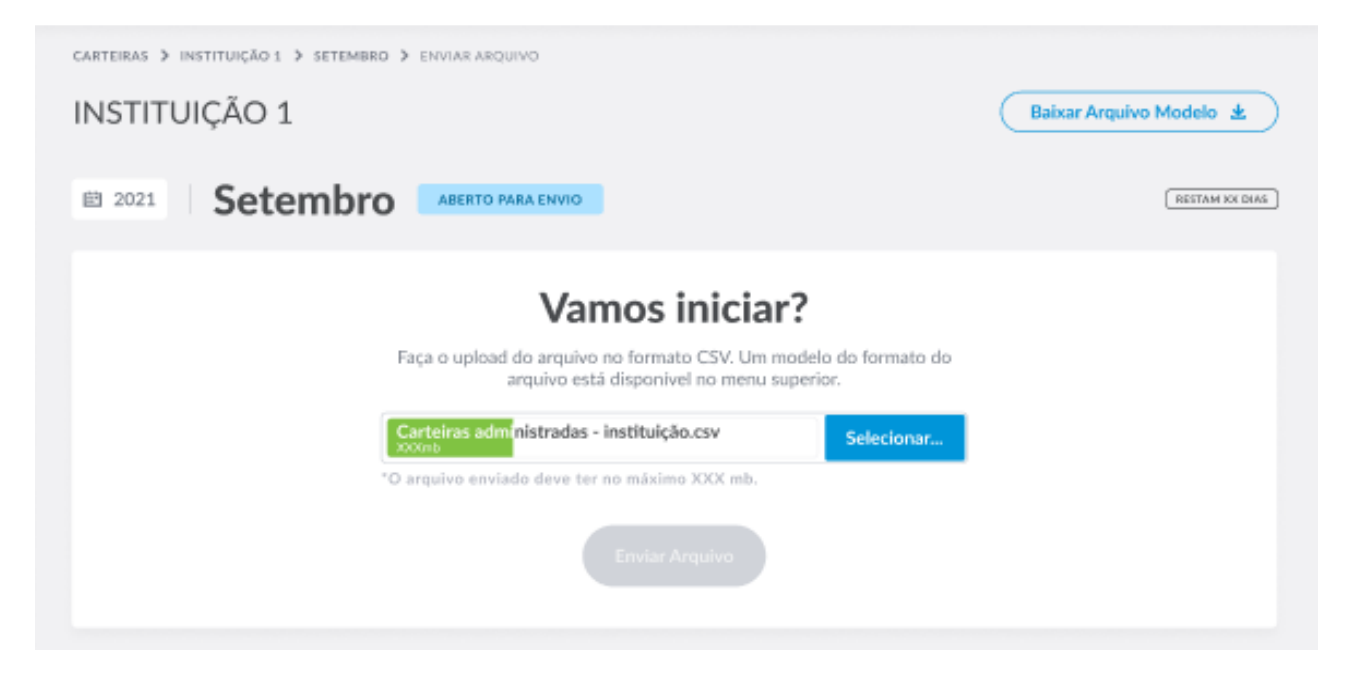

Uma vez que o arquivo seja carregado, o botão enviar arquivo ficará disponível.

| CARTEIRAS > INSTITUIÇÃO 1 > SETEME | BRO 🔰 ENVIAR ARQUIVO                                                                                                    | Baixar Arquivo Modelo 🛓 |
|------------------------------------|----------------------------------------------------------------------------------------------------|-------------------------|
| 2021 Setembr                       | ABERTO PARA ENVIO                                                                                                    | (RESTAN XX DIAS)        |
|                                    | Vamos iniciar?         Faça o upload do arquivo no formato CSV. Um modelo do formato da arquivo está disponível no menu superior.         Carteiras administradas - instituição.csv       ×       Selecionar         XXXNB       *O arquivo enviado deve ter no máximo XXX mb.         Enviar Arquivo |                         |

Clique no botão

Enviar Arquivo

para concluir o upload do arquivo.

Após a conclusão do upload do arquivo, um número de protocolo será atribuído com o status atualizado, e a informação de arquivo recebido ficará disponível.

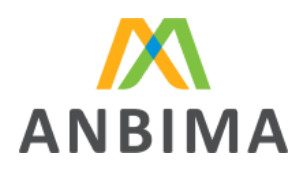

|                                                                     | 10                                                                                                    | (RESTAN XX DIAS) |
|---------------------------------------------------------------------|----------------------------------------------------------------------------------------------------|------------------|
| PROTOCOLO 123450720211 ARQUIVO RECEBIO                              | Data de Abertura Última Modificação<br>03/10/2021 03/10/2021, 10h04 Por: André Abreu                                                                                                    | ^                |
| Arquivo recebido<br>Medificado por: André Abreu<br>03/10/2021.10600 | Arquivo       Carteiras administradas - instituição.csv         Arquivo       Carteiras administradas - instituição.csv         Instruções:         Aguarde a apuração do arquivo. Essa etapa "Em análise" é feita sistemicamente. |                  |

Uma vez gerado um número de protocolo, a validação do arquivo será iniciada.

# Validação sistêmica dos dados do arquivo

## Análise do arquivo

Após o envio do arquivo, o protocolo gerado ficará disponível para visualização do usuário; por meio deste protocolo será possível acompanhar as etapas de validação do arquivo.

O status do protocolo, após o envio, será atualizado para o status

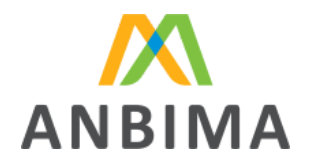

| CARTEIRAS > INSTITUIÇÃO 1 > SETEMBRO > ENVIAR ARQUIVO                |                                                                                                  |
|----------------------------------------------------------------------|--------------------------------------------------------------------------------------------------|
| INSTITUIÇAO 1                                                        | Baixar Arquivo Modelo 生                                                                          |
| 2022 · Setembro ABERTO PARA EN                                       | NID RESTAN XX DIAS                                                                               |
| PROTOCOLO: 123450720211 EM ANÁLISE                                   | Data de Abertura Última Modificação<br>03/10/2021 03/10/2021, 10h04 Por: André Abreu             |
| Arquivo recebido<br>Modificado por: André Abreu<br>03/10/2021, 10h00 | ARQUIVO INICIAL Arquivo Carteiras administradas - instituição.csv                                |
|                                                                      | Instruções:<br>Aguarde a apuração do arquivo. Essa etapa "Em análise" é<br>feita sistemicamente. |
| Em análise<br>Modificado por: André Abreu<br>03/10/2021, 10h04       | SEU ARQUIVO ESTA SENDO ANALISADO PELO SISTEMA                                                    |

Após a análise sistêmica do arquivo, o portal retornará o status da análise, para atuação do usuário.

Caso o arquivo tenha erros, o usuário deverá realizar os devidos ajustes, no arquivo original e submeter um arquivo corrigido para uma nova análise, conforme o procedimento <u>"Erros identificados na validação do arquivo"</u>.

Uma vez que o arquivo seja validado com sucesso, o usuário segue para o passo de aprovação do arquivo, onde tem a possibilidade de realizar uma última checagem dos dados que serão enviados para a ANBIMA, aprovando-os caso esteja de acordo.

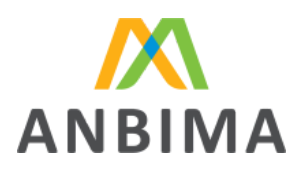

| STITUIÇÃO 1                                                                | Baixa                                                                                                    | Arquivo Modelo    |
|----------------------------------------------------------------------------|----------------------------------------------------------------------------------------------------|-------------------|
| 2021 Setembro ABERTO PARA EN                                               | NO                                                                                                    | RESTAN            |
| PROTOCOLO: 123450720211 AGUARDADO AP                                       | ROVAÇÃO Data de Abertura Última Modificação<br>03/10/2021 03/10/2021, 10h04 Por: An                                                                                                    | dré Abreu         |
| Arquivo recebido<br>Modificado por: André Abreu<br>03/10/2021, 10h00 :     | ARQUIVO INICIAL                                                                                                    | ~                 |
| Arquivo com erros<br>Medificade per: André Abreu<br>03/10/2021, 10h23      | ARQUIVO COM ERROS                                                                                                    | ~                 |
| Reenvio de arquivo<br>Modificado por: Janine Brasil<br>03/10/2021, 10H40   | ARQUIVO DE CORREÇÃO                                                                                                    | ~                 |
| Aprovação do arquivo<br>Modificado por: Janine Brasil<br>03/10/2021, 11h10 | ARQUIVO VALIDADO     Arquivo Carteiras administradas - instituição_V2.csv                                                                                                    | ^                 |
|                                                                            | Instruções:<br>Confirme para receber o arquivo de retorno com os códi<br>ANBIMA das Carteiras Administradas. Uma vez confirma<br>para envíar um novo arquivo referente ao mês vigente, s<br>necessário iniciar um novo protocolo. | gos<br>do,<br>erá |
|                                                                            | 🗙 Reprovar 🗸 Aprovar                                                                                                    |                   |

# Erros identificados na validação do arquivo

Caso a validação sistêmica identifique erros no arquivo, um relatório será disponibilizado para download do usuário, apontando quais os erros foram encontrados, orientando assim o usuário quais as correções são necessárias.

O sistema atualizará o status do protocolo para

AGUARDANDO REENVIO

Clique no botão  $2^{\text{Baixar Relatório de Erros}}$  para fazer o download do relatório de erros. Este arquivo indicará quais os campos precisam ser corrigidos. Abaixo em anexo um exemplo de arquivo com erros. Observe que o arquivo de erros informa se existem erros, bem como qual a coluna e o erro em específico. Ao final do arquivo estará disponibilizado essa informação.

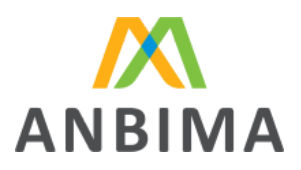

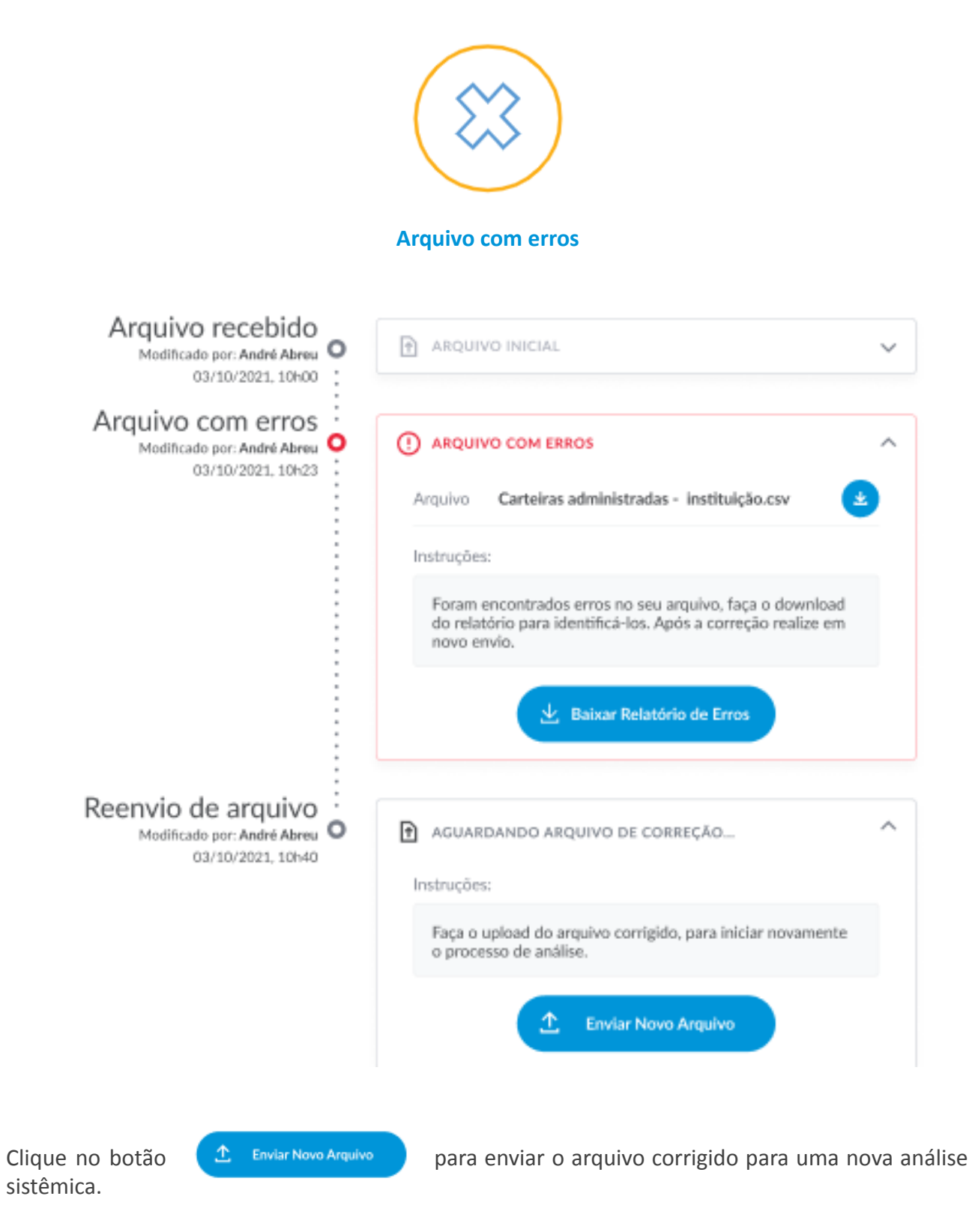

*Q* Alguns editores de planilha/texto substituem a formatação dos campos. Utilize a opção de importar os campos como texto, para garantir a formatação correta do arquivo.

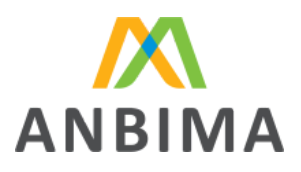

| Arquivo recebido<br>Modificado por: André Abreu<br>03/10/2021, 10500 ; | ENVIO DO ARQUIVO INICIAL                                                                                      | ^ |
|------------------------------------------------------------------------|----------------------------------------------------------------------------------------------------|---|
| Arquivo com erros<br>Modificado por: André Abreu<br>03/10/2021, 10h23  | ( ARQUIVO COM ERROS                                                                                           | ^ |
| Aguardando reenvio                                                     | AGUARDANDO ARQUIVO DE CORREÇÃO                                                                                | ^ |
|                                                                        | Faça o upload do arquivo no formato CSV. Um modelo do<br>formato do arquivo está disponível no menu superior. |   |
|                                                                        | Arraste ou escolha um arquivo Selecionar "O arquivo enviado deve ter no máximo XXX mb.                        |   |
|                                                                        |                                                                                                    |   |

Uma vez submetido um novo arquivo para análise o status do protocolo será atualizado para

**EM ANÁLISE** O sistema realizará a validação sistêmica do arquivo corrigido.

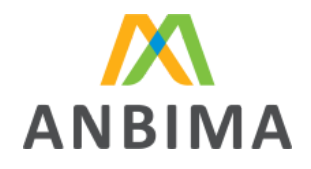

| CARTEIRAS > INSTITUIÇÃO 1 > SETEMBRO > ENVIAR ARQUIVO                   |                                                                                                    |                |
|-------------------------------------------------------------------------|----------------------------------------------------------------------------------------------------|----------------|
| INSTITUIÇÃO 1                                                           | Baixar Arquivo                                                                                           | Modelo 🗶       |
|                                                                         | VID                                                                                                    | RESTAN XX DIAS |
| PROTOCOLO: 123450720211 EM ANÁLISE                                      | Data de Abertura Última Modificação<br>03/10/2021 03/10/2021, 10h04 Por: André Abreu                     | ^              |
| Arquivo recebido<br>Modificado por: André Abreu<br>03/10/2021, 10h00 :  |                                                                                                    |                |
| Arquivo com erros<br>Modificado por: André Abreu<br>03/10/2021, 10h23   | () ARQUIVO COM ERROS ~                                                                                   |                |
| Reenvio de arquivo<br>Modificado por Janine Brasil<br>03/10/2021, 10h40 | <ul> <li>ARQUIVO DE CORREÇÃO ∧</li> <li>Arquivo Carteiras administradas - instituição_v2.csv </li> </ul> |                |
|                                                                         | Instruções:<br>Aguarde a apuração do arquívo. Essa etapa "Em análise" é<br>feita sistemicamente.         |                |
| Em análise<br>Modificado por Janine Brasil<br>03/10/2021, 10h55         | 🗧 SEU ARQUIVO ESTA SENDO ANALISADO PELO SISTEMA                                                          |                |

Não há limites de validações sistêmicas, ou seja, serão disponibilizados arquivos de erro para ajuste até que o arquivo seja validado com sucesso pelo sistema.

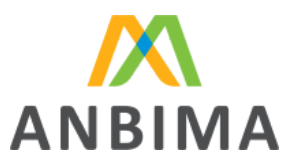

# Aprovação do arquivo

# Aprovação do arquivo

Após a validação sistêmica do arquivo, será necessária a aprovação do usuário, para garantir que as informações emitidas estão corretas. Essa etapa garante ao usuário a oportunidade de uma última revisão dos dados antes que sejam direcionados à ANBIMA.

Essa aprovação é obrigatória por parte do usuário para que o arquivo seja emitido e gravado na base da ANBIMA.

Clique no botão 🥢 Aprovar 🛛 para aprovar o arquivo.

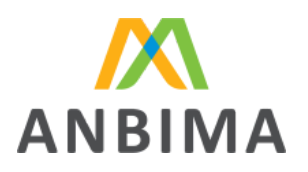

| NSTITUIÇAO 1                                                             | Baixar Arquiv                                                                                                    | o Modelo 坐 |
|--------------------------------------------------------------------------|----------------------------------------------------------------------------------------------------|------------|
|                                                                          | no                                                                                                    | RESTAM XXX |
| PROTOCOLO: 123450720212                                                  | Data de Abertura Última Modificação<br>08/10/2021 08/10/2021, 16h20 Por: André Abres                                                                                                    | ^          |
| Arquivo recebido<br>Modificado por: André Abreu<br>08/10/2021, 16h00     | T ENVIO DO ARQUIVO INICIAL                                                                                                    | ~          |
| Não aprovado<br>Modificado por: André Abreu<br>08/10/2021, 16h15         | ARQUIVO REPROVADO                                                                                                    | ~          |
| Arquivo recebido<br>Modificado por: André Abreu<br>08/10/2021, 16h00     | ARQUIVO DE CORREÇÃO                                                                                                    | /          |
| Aprovação do arquivo<br>Modificado por: André Abreu<br>08/10/2021, 16h10 | Arquivo Carteiras administradas - instituição_V3.csv                                                                                                    | ~          |
|                                                                          | Instruções:<br>Esta sendo disponibilizado um arquivo comparativo para<br>sua apreciação. Confirme para receber o arquivo de retorno<br>com os códigos ANBIMA das Carteiras Administradas. Uma<br>vez confirmado, para enviar um novo arquivo referente ao<br>mês vigente, será necessário iniciar um novo protocolo. |            |
|                                                                          | Arquivo comparativo                                                                                                    |            |

# Reprovação de arquivo

Após a validação sistêmica do arquivo, será necessária a aprovação do usuário, para garantir que as informações emitidas estão corretas. Essa etapa garante ao usuário a oportunidade de uma última revisão dos dados antes que sejam direcionados à ANBIMA.

Na etapa <u>"Aprovação do Arquivo"</u> o usuário poderá realizar a Reprovação.

Clique no botão (× Reprovar para reprovar o arquivo.

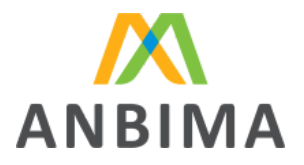

Após a reprovação do arquivo o protocolo não será finalizado, o sistema irá permitir que o usuário envie um novo arquivo, reiniciando o processo de validação sistêmica.

| INSTITUIÇÃO 1                                                          | Baixar Arquiv                                                                                                    | o Modelo 🛓     |
|------------------------------------------------------------------------|----------------------------------------------------------------------------------------------------|----------------|
|                                                                        | 0                                                                                                    | RESTAM XX DIAS |
| PROTOCOLO: 123450720212 NÃO APROVADO                                   | Data de Abertura Última Modificação<br>08/10/2021 08/10/2021, 16h20 Por: André Abre                                                                              | · ^            |
| Arquivo recebido<br>Modificado por: André Abreu<br>08/10/2021, 16h00   | ENVIO DO ARQUIVO INICIAL                                                                                                    | ~              |
| Não aprovado<br>Modificado por: André Abreu<br>08/10/2021, 16h15       | ARQUIVO REPROVADO  Arquivo Carteiras administradas - instituição.csv Instruções:  Você pode fazer as devidas alterações e enviar um novo arquivo para validação. | ^              |
| Reenvio de arquivo<br>Modificado por: André Abreu<br>03/10/2021, 10h40 | AGUARDANDO ARQUIVO DE CORREÇÃO Instruções: Faça o upload do arquivo corrigido, para iniciar novamente o processo de análise.  Enviar Novo Arquivo                | ^              |

## Arquivo Comparativo

A partir do segundo envio de dados para a ANBIMA, a instituição poderá acessar o arquivo comparativo. Esse arquivo tem o intuito de comparar os dados que estão sendo enviados pela instituição no protocolo atual com os dados enviados em seu último protocolo finalizado.

Dessa forma a instituição poderá fazer uma última conferência de dados, baixando o arquivo e utilizando-o como ferramenta para avaliar quais informações foram alteradas em relação ao último envio, obtendo mais insumos para aprovar ou reprovar o envio de dados, garantindo que estão de acordo com o que esperam e que a ANBIMA os receba com a maior acurácia possível.

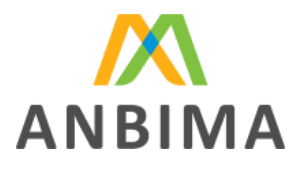

| Arquivo recebido<br>Modificado por: André Abreu<br>08/10/2021, 16h00     | ARQUIVO INICIAL                                                                                                    |
|--------------------------------------------------------------------------|----------------------------------------------------------------------------------------------------|
| Aprovação do arquivo<br>Modificado por: André Abreu<br>08/10/2021, 16h10 | Arquivo Carteiras administradas - instituição_V3.csv                                                                                                    |
|                                                                          | Instruções:<br>Esta sendo disponibilizado um arquivo comparativo para<br>sua apreciação. Confirme para receber o arquivo de retorno<br>com os códigos ANBIMA das Carteiras Administradas. Uma<br>vez confirmado, para enviar um novo arquivo referente ao<br>mês vigente, será necessário iniciar um novo protocolo. |
|                                                                          | 土 Arquivo comparativo                                                                                                    |
|                                                                          | X Reprovar 🗸 Aprovar                                                                                                    |

Clique no botão 🖉 👱 Arquivo comparativo

para realizar o download do arquivo comparativo.

O arquivo comparativo apresenta uma visão, por carteira, de cada campo alterado entre o último envio e o atual. O usuário terá acesso a uma tabela que traz informações como:

Código ANBIMA: Representa a carteira que sofreu alguma alteração

Nome do Campo: Campo referente à carteira e questão que sofreu alguma alteração

**Valor atual:** Conteúdo do campo enviado para a ANBIMA no último protocolo finalizado daquela instituição.

Novo valor: Conteúdo do campo que está sendo enviado pela instituição no protocolo em aberto.

**Variação:** Esta coluna será preenchida apenas quando o campo for tipo numérico. Seu objetivo é calcular o percentual de variação entre o valor atual e o último valor gravado na base para aquele campo e para aquela carteira. A variação pode ser negativa ou positiva.

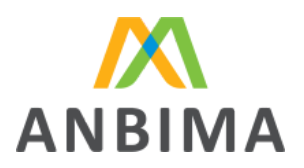

| Código ANBIMA | Nome do Campo      | Valor Atual  | Novo Valor  | % Variação |
|---------------|--------------------|--------------|-------------|------------|
| 0001000019    | Taxa de Gestão     | 90,00        | 99,00       | 10%        |
| 0001000019    | Patrimônio Líquido | 10000,00     | 9000,00     | -10%       |
| 0001000027    | Público Alvo       | Profissional | Qualificado | -          |

| Modelo de Arquivo Comparativo

*Q* Alguns editores de planilha/texto substituem a formatação dos campos. Utilize a opção de importar os campos como texto, para garantir a formatação correta do arquivo.

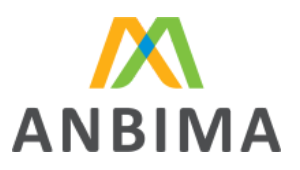

# Arquivo de retorno

## Como acessar o arquivo de retorno

O arquivo de retorno será disponibilizado após a aprovação do arquivo pelo usuário.

| Para baixar o arquivo de retorno clique no botão 👱 Baixar arquivo de retorno |                                                                                                    |         |
|------------------------------------------------------------------------------|----------------------------------------------------------------------------------------------------|---------|
| PROTOCOLO: 123450720212 FINALIZADO CO                                        | M SUCESSO Data de Abertura Última Modificação<br>08/10/2021 08/10/2021, 16h25 Por: André A               | lbreu ^ |
| Arquivo recebido<br>Modificado por: André Abreu<br>08/10/2021, 16h00         | ENVIO DO ARQUIVO INICIAL                                                                                 | ~       |
| Aprovação do arquivo<br>Modificado por: André Abreu<br>08/10/2021, 16h10     | ARQUIVO VALIDADO                                                                                         | ~       |
| Finalizado com sucesso<br>Modificado por: André Abreu<br>08/10/2021, 16h25   | SEUS DADOS FORAM ENVIADOS PARA A ANBIMA                                                                  | ^       |
|                                                                              | Você pode acessar seu Arquivo de Retorno para ter acesso<br>às informações geradas após o processamento. |         |
|                                                                              |                                                                                                    |         |
|                                                                              |                                                                                                    |         |

*Q* Alguns editores de planilha/texto substituem a formatação dos campos. Utilize a opção de importar os campos como texto, para garantir a formatação correta do arquivo.

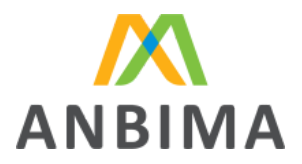

# O que observar no arquivo de retorno - Código ANBIMA de Carteiras Administrada.

A última etapa do processo de envio de arquivo de Carteira Administrada é a disponibilização do <u>"Arquivo de Retorno"</u>.

O arquivo de retorno é o resultado do envio com sucesso de dados para a ANBIMA. Este arquivo irá apresentar o status de consumo de cada uma das carteiras, e também disponibilizará ao usuário o Código ANBIMA."

Toda NOVA Carteira Administrada enviada pela instituição financeira receberá um **Código ANBIMA** único.

Após a atribuição do código ANBIMA, é de responsabilidade da Instituição o armazenamento e gestão interna deste código. Este código deverá ser enviado nos próximos meses para que o sistema interprete que é uma atualização das informações das carteiras previamente enviadas.

Exemplo do arquivo de retorno.

# Abertura de novos protocolos

## Abrindo um novo protocolo

Após a finalização de um protocolo de envio, dentro do período de 1°a 10° dias úteis de um mês, é possível abrir novos protocolos de envio. A abertura de um novo protocolo de envio implica na substituição dos dados enviados naquele mês, servindo como uma ferramenta para eventuais correções que a instituição deseje fazer de forma voluntária. Não há limite de quantidade de protocolos dentro de um mesmo mês, porém, ao encerrar-se o período de 1° a 10° dias úteis, a instituição não poderá abrir novos protocolos.

Para abrir um novo protocolo clique no botão.

ABRIR UM NOVO PROTOCOLO

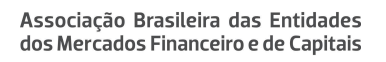

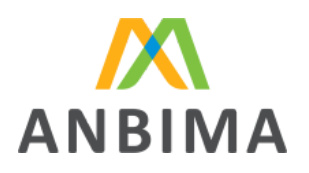

| CARTEIRAS > INSTITUIÇÃO 1 > SETEMBRO > ENVIAR ARQUIVO                      | Baixar Arquivo Modelo 生                                                                                                    |
|----------------------------------------------------------------------------|----------------------------------------------------------------------------------------------------|
|                                                                            | VIO RESTAM XX DIAS                                                                                                    |
| PROTOCOLO: 123450720211 FINALIZADO                                         | Data de Abertura Última Modificação<br>03/10/2021 03/10/2021, 10h04 Por: André Abreu                                                                                         |
| Arquivo recebido<br>Modificado por: André Abreu<br>03/10/2021, 10h00       | ENVIO DO ARQUIVO INICIAL                                                                                                    |
| Arquivo com erros<br>Modificado por: André Abreu<br>03/10/2021, 10h23      | () ARQUIVO COM ERROS V                                                                                                    |
| Reenvio de arquivo<br>Modificado por: André Abreu<br>03/10/2021, 10h40     | ARQUIVO DE CORREÇÃO V                                                                                                    |
| Aprovação do arquivo<br>Modificado por: André Abreu<br>03/10/2021, 11h10   | 🗹 ARQUIVO VALIDADO 🗸 🗸                                                                                                    |
| Finalizado com sucesso<br>Modificado por: André Abreu<br>03/10/2021, 11h15 | SEUS DADOS FORAM ENVIADOS PARA A ANBIMA Instruções: Vocé pode acessar seu Arquivo de Retorno para ter acesso às informações geradas após o processamento.                    |
|                                                                            | Baixar arquivo de retorno ⊻                                                                                                    |
| Des<br>alteraç<br>Para efetuar algu<br>enviado no proto<br>protocolo e re  | eja fazer alguma<br>ão no seu arquivo?<br>uma alteração ou correção no seu arquivo<br>ocolo anterior, será preciso abrir um novo<br>einiciar o processo de envio e validação |

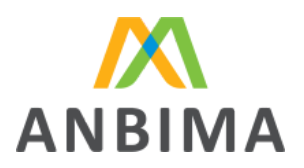

O sistema irá disponibilizar a opção de realizar o upload de um novo arquivo - ver mais em <u>"Upload de Arquivo".</u>

| CARTEIRAS > INSTITUIÇÃO 1 > SETEMBRO > ENVIAR AR S Atenção: Você está abrindo um nove                                                                                                    | o protocolo 🛛 🗙            |
|----------------------------------------------------------------------------------------------------|----------------------------|
| INSTITUIÇAO 1                                                                                                    | Baixar Arquivo Modelo 🛓    |
|                                                                                                    | RESTAM IX DUAS             |
| Vamos iniciar?<br>Faça o upload do arquivo no formato CSV. Um modelo do formato do<br>arquivo está disponível no menu superior.                                                                 |                            |
| Arraste ou escolha um arquivo Selecionar                                                                                                    |                            |
| "O arquivo enviado deve ter no máximo XXX mb.                                                                                                    |                            |
| Cancelar Enviar Arquivo                                                                                                    |                            |
| PROTOCOLO:         123450720211         FINALIZADO         Data de Abertura         Última Modificação           03/10/2021         03/10/2021         03/10/2021         03/10/2021         11 | lio<br>15 Por: André Abreu |

A realização do novo upload irá gerar um novo número de protocolo e o arquivo seguirá por todo o processo de validação e aprovação do usuário.

#### Consulta de histórico de meses anteriores e protocolos.

Para consultar o histórico de envios de arquivos de períodos anteriores, clique no botão disponível no menu lateral esquerdo.

Ao clicar, o usuário será direcionado para a tela inicial de Carteiras Administradas.

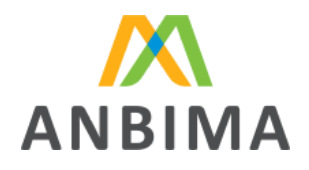

| CARTEIRAS 🗲 INSTITUIÇÃO 1 🗲 SETEMBRO 🗲 ENVIAR ARQUIVO                                                                                   |                                                                                                    |
|----------------------------------------------------------------------------------------------------|----------------------------------------------------------------------------------------------------|
| INSTITUIÇÃO 1                                                                                                    | Baixar Arquivo Modelo 🛓                                                                                                    |
|                                                                                                    | D RESTAM IX DIAS                                                                                                    |
| PROTOCOLO: 123450720212                                                                                                    | Data de Abertura Última Modificação AB/10/2021 00/10/2021, 16h00 Por: André Abreu                                                                                                    |
| Arquivo recebido<br>Modificado por: André Abreu<br>08/10/2021, 16h00<br>Em análise<br>Modificado por: André Abreu<br>08/10/2021, 16 h04 | ARQUIVO INICIAL     Arquivo   Carteiras administradas - instituição_V3.csv   Instruções:     Aguarde a apuração do arquivo. Essa etapa "Em análise" é feita sistemicamente.     SEU ARQUIVO ESTA SENDO ANALISADO PELO SISTEMA |
| PROTOCOLO: 123450720211 FINALIZADO                                                                                                    | Data de Abertura Última Modificação<br>03/10/2021 03/10/2021, 11h15 Por: André Abreu                                                                                                    |

Clicando nas caixas (meses) do bloco **Histórico**, você será direcionado para a página com o(s) protocolo(s) relacionados ao mês selecionado.

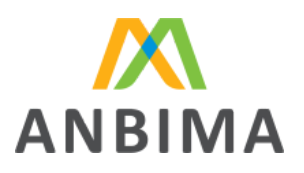

|       | UIÇAO 1                                                                                           |                                                                                                    |                                                                                                | Baixar Arquivo Modelo                                                                         |
|-------|---------------------------------------------------------------------------------------------------|----------------------------------------------------------------------------------------------------|------------------------------------------------------------------------------------------------|-----------------------------------------------------------------------------------------------|
| 2021  |                                                                                                   |                                                                                                    |                                                                                                |                                                                                               |
|       |                                                                                                   |                                                                                                    | Setembro                                                                                       | HESTAM XX DIAS                                                                                |
|       | <u> </u>                                                                                          |                                                                                                    | ABERTO PARA ENVIO                                                                              |                                                                                               |
|       |                                                                                                   |                                                                                                    | Mês liberado para envi                                                                         | io de arquivo!                                                                                |
|       |                                                                                                   |                                                                                                    | Baixe o modelo do arquivo r<br>envio dentro do prazo para o<br>devidas validações e aprova     | no link acima, e faça o<br>que possamos realizar as<br>ções.                                  |
|       |                                                                                                   | ×                                                                                                  | INICIAR E                                                                                      |                                                                                               |
| Histó | rico                                                                                              |                                                                                                    |                                                                                                | ^                                                                                             |
|       |                                                                                                   |                                                                                                    |                                                                                                |                                                                                               |
|       | Janeiro                                                                                           | Fevereiro                                                                                          | Marco                                                                                          | Abril                                                                                         |
|       | Janeiro<br>Atualizado em:<br>18/06/2020                                                           | Fevereiro<br>Atuelizado em:<br>38/06/2020                                                          | Março<br>Atualizado em:<br>18/06/2020                                                          | Abril<br>Atualizado em:<br>18/05/2020                                                         |
|       | Janeiro<br>Abusitzado em:<br>18/06/2020<br>PRAZO EXPIRADO                                         | Fevereiro<br>Atualizado em:<br>18/76/2020<br>FINALIZADO                                            | Março<br>Atusfizado erre<br>18/06/2020<br>FINALIZADO                                           | Abril<br>Abustando em:<br>18/06/2020<br>FINALIZADO                                            |
|       | Janeiro<br>Atustado em:<br>18406/2020<br>PRAZO EXPIRADO<br>Maio                                   | Fevereiro<br>Atualizado err:<br>18/76/2020<br>FINALIZADO<br>Junho                                  | Março<br>Atustizado erre<br>18/06/2020<br>FINALIZADO<br>Julho                                  | Abril<br>Atualizado em:<br>18/06/2020<br>FINALIZADO                                           |
|       | Janeiro<br>Atusikosko em:<br>18/06/2020<br>PRAZO EXPIRADO<br>Maio<br>Atusikosko em:<br>18/06/2020 | Fevereiro<br>Atualizado ern:<br>18/06/2020<br>FINALIZADO<br>Junho<br>Atualizado ern:<br>18/06/2020 | Março<br>Atualitado erre<br>18706/2020<br>FINALIZADO<br>Julho<br>Atualitado erre<br>18706/2020 | Abril<br>Abusktado ees:<br>18/06/2020<br>FINALIZADO<br>Agosto<br>Abusktado ees:<br>18/06/2020 |

A tela inicial irá apresentar os meses do ano corrente, é possível também consultar anos anteriores selecionando o filtro de ano.

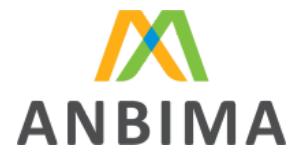

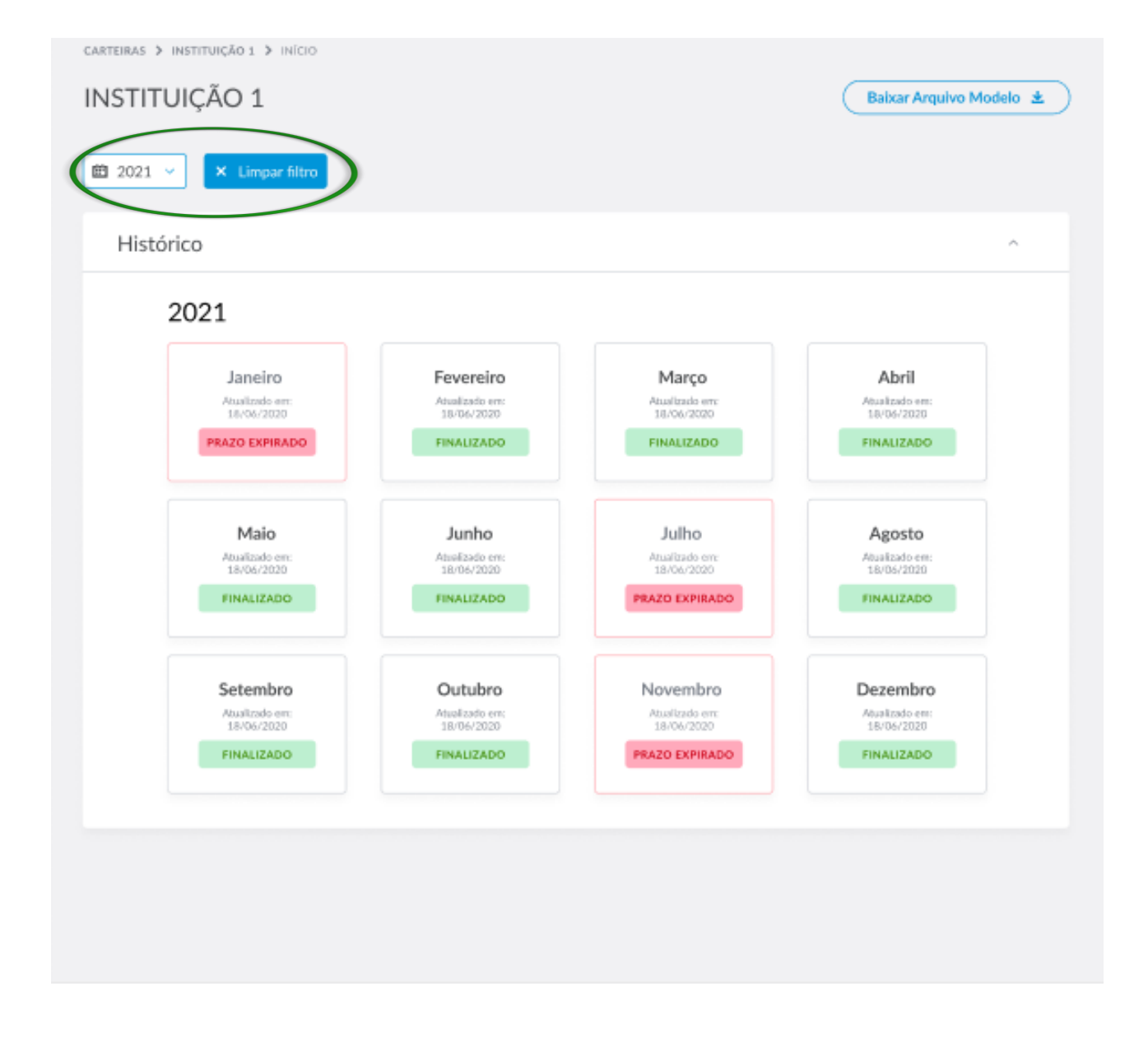

## Status utilizados no ANBIMA Input Carteiras Administradas.

No ANBIMA INPUT Carteiras Administradas são utilizados status tanto para os meses, quanto para os protocolos abertos durante o envio dos dados.

Os status auxiliam o usuário a entender informações como vigência do mês, período de envio, acompanhamento das etapas de envio dos dados para a ANBIMA, entre outras características do fluxo.

#### Lista de status do mês

Os status dos meses indicam ao usuário, de acordo com o período, quando podem ser enviados dados para a ANBIMA, além de informar se naquele mês algum envio já foi realizado com

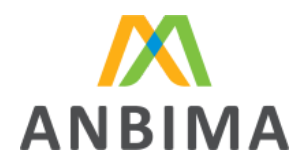

protocolo finalizado ou se o prazo foi expirado sem ter acontecido a finalização de um protocolo, como é possível ver abaixo:

| Status                    | Descrição                                                                              |
|---------------------------|----------------------------------------------------------------------------------------|
| Não disponível para envio | Mês ainda não está aberto para abertura de protocolo                                   |
| Aberto para envio         | Mês está aberto para abertura de protocolo                                             |
| Finalizado                | Mês possui pelo menos um protocolo finalizado com sucesso, e prazo de envio finalizado |
| Expirado                  | Mês não possui protocolo finalizado com sucesso, e prazo de envio foi finalizado       |

| Status do mês

#### Lista de status do protocolo

Os status dos protocolos indicam ao usuário a etapa do fluxo em que ele se encontra, informando quais ações são necessárias para que os dados sejam enviados para a ANBIMA, além de indicar se aquele protocolo foi finalizado ou se foi interrompido por expiração do prazo de envio, como é possível ver abaixo:

| Status                    | Descrição                                                                                               |
|---------------------------|----------------------------------------------------------------------------------------------------|
| Arquivo recebido          | Protocolo aberto e arquivo enviado                                                                      |
| Em análise                | Arquivo está sendo analisado sistema                                                                    |
| Arquivo com erros         | Arquivo enviado foi analisado pelo sistema e possui algum erro que deverá ser corrigido pelo<br>usuário |
| Retorno com sucesso       | Arquivo enviado foi analisado pelo sistema e não possui erros                                           |
| Arquivo em processamento  | Arquivo foi aprovado pelo usuário, e está sendo salvo no banco de dados                                 |
| Não aprovado pelo usuário | Arquivo não foi aprovado pelo usuário                                                                   |
| Finalizado com sucesso    | Protocolo salvo em banco de dados, e arquivo de retorno disponível                                      |

| Status do protocolo

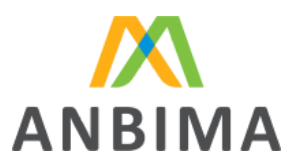

# **Possíveis erros**

#### Erros no processo de envio do arquivo

Durante o processo de envio de arquivo alguns erros podem ser apresentados:

Erro de extensão de arquivo: o sistema aceita apenas arquivos com extensão .CSV

# Vamos iniciar?

Faça o upload do arquivo no formato CSV. Um modelo do formato do arquivo está disponível no menu superior.

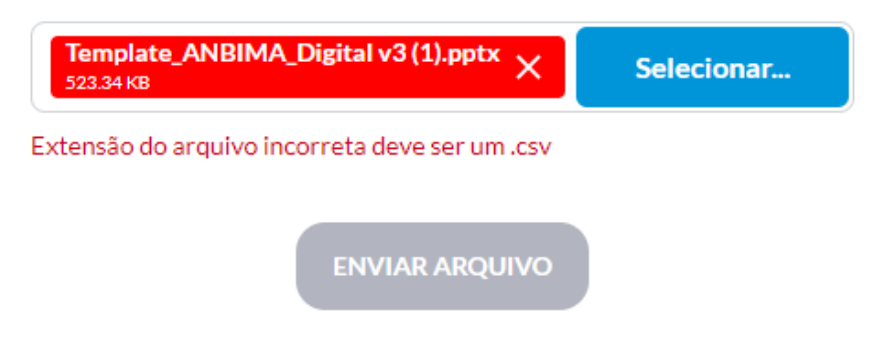

Erro de tamanho de arquivo: o sistema aceita apenas arquivos com até 60MB.

# Vamos iniciar?

Faça o upload do arquivo no formato CSV. Um modelo do formato do arquivo está disponível no menu superior.

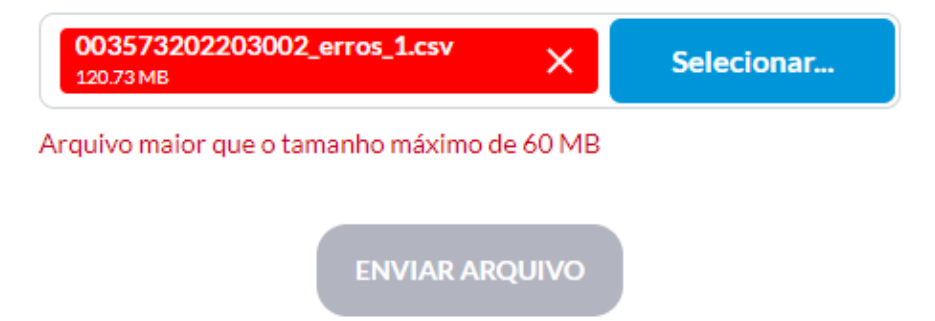

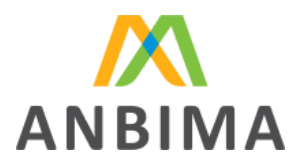

Erro de carregamento de arquivo: o sistema não carrega o arquivo, o usuário deverá reenviar o documento.

# Aguarde enquanto iniciamos o processo de análise do seu arquivo

Um protocolo será criado quando seu arquivo for recebido e, a partir disso, o processo de análise será iniciado.

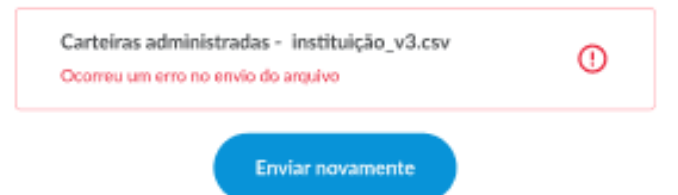

Erro interno de servidor: o sistema apresenta alguma intermitência e/ou erro não identificado ao carregar a página. Será apresentado ao usuário mensagem para retornar à tela inicial.

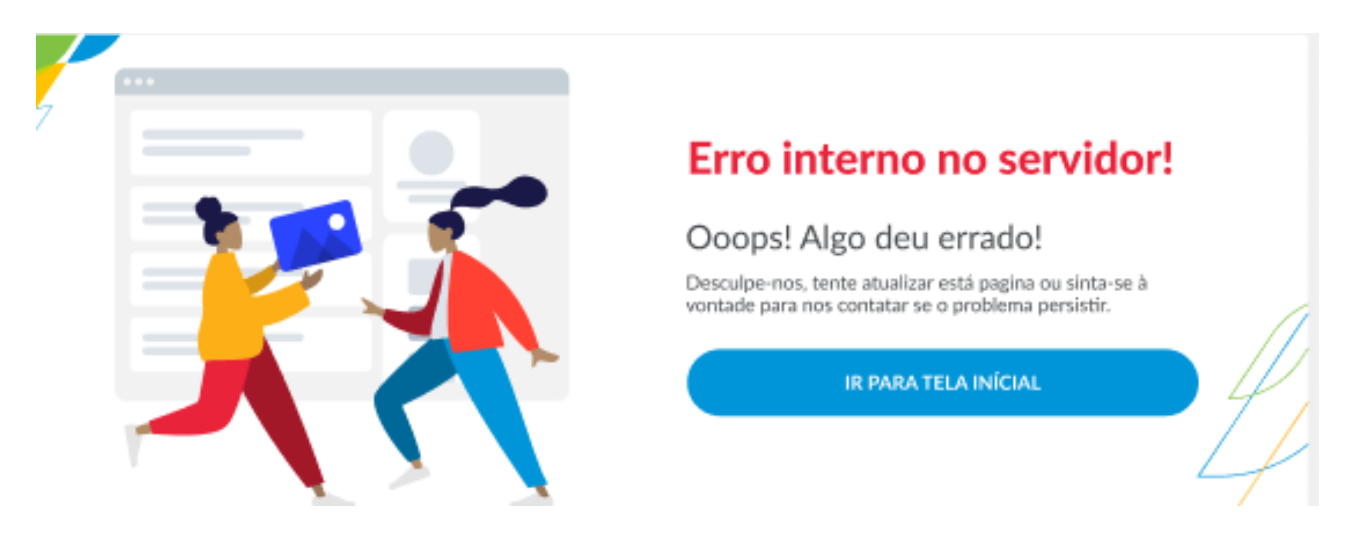

# Arquivo ilegível

<u>Arquivo ilegível</u>: A mensagem é apresentada quando o arquivo enviado está fora do padrão correto de formatação, por exemplo: colunas excedentes, mesmo que em branco; arquivos enviados apenas com o cabeçalho, sem preenchimento dos dados para análise.

| Arquivo com erros<br>Modificado por: André Abreu | () ARQUIVO ILEGÍVEL                                                                                                    |  |
|--------------------------------------------------|----------------------------------------------------------------------------------------------------|--|
| 03/10/2021, 10h23                                | Arquivo Carteiras administradas - instituição.csv                                                                                                    |  |
|                                                  | Instruções:                                                                                                    |  |
|                                                  | Não foi possível realizar a leitura do seu arquivo. Fique atento<br>à quantidade de colunas excedentes e se o arquivo possui<br>dados para análise. Você pode tirar mais dúvidas, consultando<br>o manual. Após a correção, realize um novo envio. |  |
|                                                  | 🖳 Baixar Relatório de Erros                                                                                                    |  |

# Códigos de erro de validação de arquivo

Durante o processo de validação sistêmica dos dados enviados, podem ser identificados erros de formato, preenchimento e conteúdo.

Os códigos de erros foram estruturados em um formato que visa facilitar a identificação mais específica possível do erro, como por exemplo o campo, o tipo de erro e o grupo do erro.

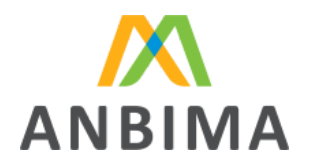

|     | CAD.DC01.0001           |
|-----|-------------------------|
| CAD | Carteiras Administradas |
| DC  | Grupo dados cadastrais  |
| 01  | Código do campo         |
| 001 | Tipo de erro            |

| CAD.TX02.0008 |                         |  |
|---------------|-------------------------|--|
| CAD           | Carteiras Administradas |  |
| тх            | Grupo taxa              |  |
| 02            | Código do campo         |  |
| 008           | Tipo de erro            |  |

Abaixo segue tabela com os possíveis códigos de erro.

| Tipo Erro | Legenda                                                                    |
|-----------|----------------------------------------------------------------------------|
| 0001      | Campo obrigatório                                                          |
| 0002      | Campo obrigatório na condição atual                                        |
| 0003      | Campo não deve ser preenchido na condição atual                            |
| 0004      | CNPJ inválido                                                              |
| 0005      | Formato de CNPJ inválido                                                   |
| 0006      | Valor numérico inválido                                                    |
| 0007      | Limite de caracteres excedido                                              |
| 0008      | Valor não deve ser negativo                                                |
| 0009      | Conteúdo do campo não corresponde às opções disponíveis para preenchimento |
| 0010      | Formato de data inválido                                                   |
| 0011      | Data inválida                                                              |
| 0012      | Data inicial deve ser anterior a data final                                |
| 0013      | Linhas vazias                                                              |
| 0014      | Separador inválido                                                         |
| 0015      | Carteira ausente                                                           |
| 0016      | Carteira duplicada                                                         |
| 0017      | Carteira inexistente                                                       |
| 0018      | Campo possui quebra de linha                                               |
| 0019      | Data início da carteira não deve ser maior ou igual ao mês vigente         |
| 0020      | Conteúdo do campo afere a LGPD                                             |

| códigos de erro

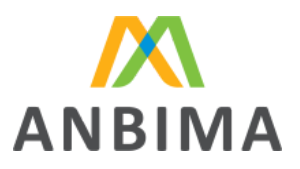

| Sigla | Legenda                |
|-------|------------------------|
| DC    | Dados cadastrais       |
| тх    | Taxas                  |
| PS    | Prestadores de serviço |
| DP    | Dados periódicos       |
| GG    | Grupo geral            |

| grupos de erro